# Accepted manuscript deposit via Symplectic Elements

## Contents

| Process                                                   | 2 |
|-----------------------------------------------------------|---|
| Accessing Symplectic Elements                             | 3 |
| Depositing an accepted manuscript or OA published article | 3 |
| A step by step guide to the deposit process               | 4 |
| 1. Select the correct publication type:                   | 4 |
| 2. The 'Let's get started' step                           | 5 |
| 3. The 'Tell us more' step                                | 5 |
| 4. The 'Link to funding' step                             | 6 |
| 5. The 'Deposit' step                                     | 7 |
|                                                           | 9 |
| What happens next?                                        | 9 |
|                                                           |   |

#### Process

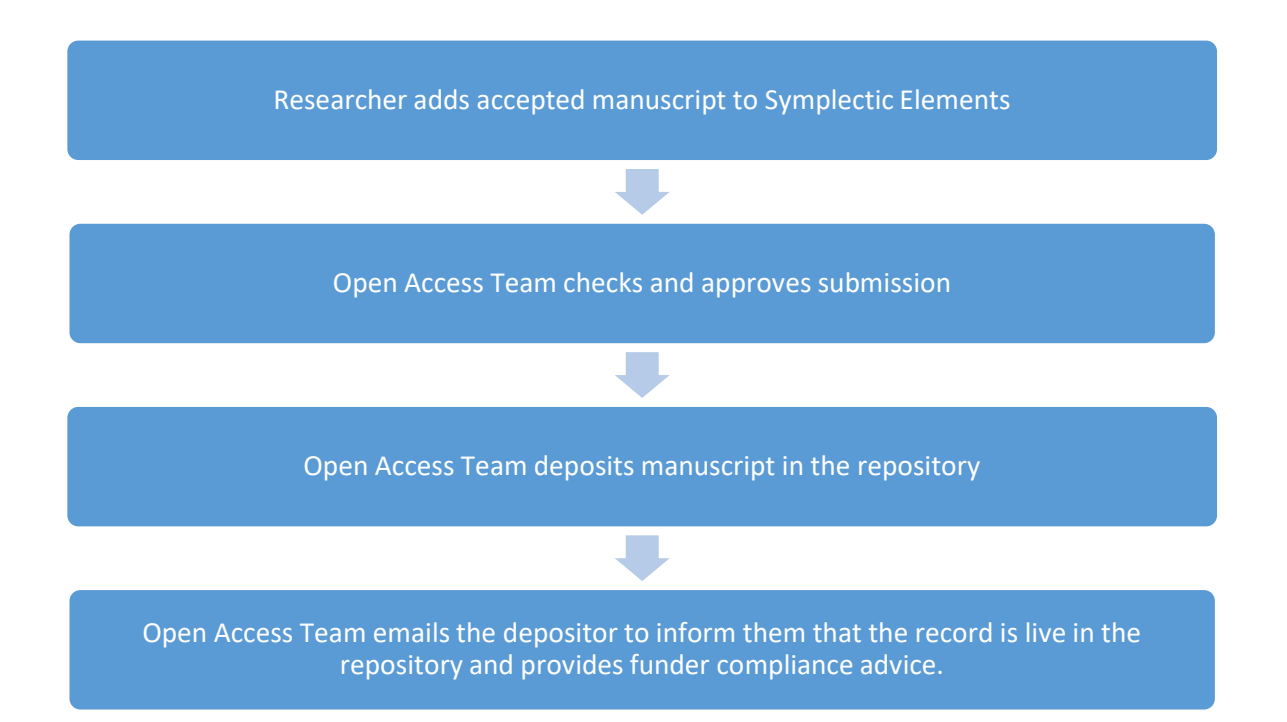

## Accessing Symplectic Elements

Login to Symplectic Elements with your Raven credentials.

Once you are logged in, you will be redirected to your Home screen, which looks as follows:

| ≡   | CAMBRIDGE               |                                        |                                          |        |                                                 | 88 D | 💿 🕴 🍥 Alexia Suttor |
|-----|-------------------------|----------------------------------------|------------------------------------------|--------|-------------------------------------------------|------|---------------------|
| \$  | Homepage                |                                        |                                          |        |                                                 |      |                     |
| R   |                         | MY ACTIONS (1 of 3)                    |                                          | :      |                                                 |      |                     |
| alt | +                       | Deposit acco<br>publications           | epted<br>S                               |        | <b>U</b>                                        |      |                     |
|     | ATA                     | they are accepted by the publisher.    | s new publications to be deposited, when | 2      | Alexia Sutton<br>Cambridge University libraries |      |                     |
|     | 20-                     |                                        |                                          |        | 💌 es3060@cem.ec.uk                              |      |                     |
|     |                         |                                        |                                          |        | EDIT MY PROFILE                                 |      |                     |
|     | Publications :          | Grants                                 | Professional activities                  |        | Teaching activities                             |      |                     |
|     | Claimed<br>• 5 catasets | Claimed<br>You have no claimed grants. | 1 editorial board activity               |        | t course developed                              |      |                     |
|     | + ADD NEW VIEW ALL      | VIEW ALL                               | + ADD NEW VI                             | EW ALL | + ADD NEW VIEW ALL                              |      |                     |

## Depositing an accepted manuscript or OA published article

Publications can be accessed from your homepage.

- To deposit an article or conference paper, click on the 'Deposit' button, located in the central 'My Actions' tile.
- To deposit any other type of research output (e.g., theses, data, reports etc.,) click on the '+Add New' button, located in the Publications tile.

|    | W CAMBRIDGE             |                    |                                                                 |                          |                                      |   |                                                     |         |
|----|-------------------------|--------------------|-----------------------------------------------------------------|--------------------------|--------------------------------------|---|-----------------------------------------------------|---------|
| â  | Homepage                |                    |                                                                 |                          |                                      |   |                                                     |         |
| 2  |                         |                    | MY ACTIONS (1 of 3)                                             |                          |                                      | : |                                                     |         |
| யி |                         |                    | Deposit a<br>publicatio                                         | ccep<br>ons              | ted                                  |   |                                                     |         |
|    |                         |                    | University of Cambridge policy<br>they are accepted by the publ | y requires nev<br>isher. | v publications to be deposited, when |   | Ms<br>Alexia Sutton<br>Cambridge University librari | es      |
|    |                         |                    |                                                                 |                          |                                      |   | ⊠ as3060@cam.ac.uk                                  |         |
|    |                         |                    | • • •                                                           |                          |                                      |   | EDIT MY                                             | PROFILE |
|    | Publications            | : Gra              | nts                                                             | :                        | Professional activities              |   | Teaching activities                                 |         |
|    |                         |                    |                                                                 |                          |                                      |   | , calling activities                                |         |
|    | Claimed<br>• 5 datasets | <b>Clai</b><br>You | ned<br>nave no claimed grants.                                  |                          | 1 editorial board activity           |   | 1 course developed                                  |         |
|    | Claimed<br>• 5 datasets | Clai<br>You        | ned<br>nave no claimed grants.                                  |                          | 1 editorial board activity           |   | 1 course developed                                  |         |

## A step by step guide to the deposit process

## 1. Select the correct publication type:

| What do I need to do?                                                                                                    |                                                                                                    |                                                                 |
|----------------------------------------------------------------------------------------------------|----------------------------------------------------------------------------------------------------|-----------------------------------------------------------------|
| Jploading your publication fil<br>Cambridge's institutional repo<br>f appropriate                                                                                                    | les to Symplectic will subm<br>ository, where they will be p                                                                                     | it them to Apollo<br>publicly available                         |
| When a journal accepts your pa<br>you sign any copyright or Oper<br>requirements and options and                                                                                                   | aper for publication, upload<br>n Access agreements. We'll<br>guide you through how to r                                                         | l it here, before<br>I check out the<br>make it compliant       |
| You are only required by the Ri<br>ournal articles and conference<br>since the <b>1st of April 2016</b> , alth<br>older papers<br>f you require further assistance<br>More information on Open Acc | EF open access policy to de<br>proceedings that have been<br>nough you are welcome to us<br>e email info@openaccess.co<br>cess can be found here | eposit files for<br>en accepted<br>upload files for<br>am.ac.uk |
| Once your publication has bee<br>review your submission and cu                                                                                                    | en deposited, the Open Acc<br>urate it on Apollo.                                                                                                | ess team will                                                   |
| Do you need to upload                                                                                                    | data supporting a journal                                                                                                    | article?                                                        |
| Upload your data                                                                                                    |                                                                                                    |                                                                 |
| Availat                                                                                                    | ble publication types                                                                                                    |                                                                 |
| JOURNAL ARTICLE                                                                                                    |                                                                                                    | >                                                               |
| CONFERENCE                                                                                                    |                                                                                                    | >                                                               |
|                                                                                                    |                                                                                                    |                                                                 |

#### 2. The 'Let's get started' step

This is where you can check whether your article is already in Symplectic Elements. If it is, you do not need to add it again. You can avoid making a duplicate entry by adding the article title or DOI in the search box.

| dd journal articl                                                                   | е                 |                                            |                                                  |
|-------------------------------------------------------------------------------------|-------------------|--------------------------------------------|--------------------------------------------------|
| Let's get started                                                                   | Tell us more      | Link to funding                            | Deposit                                          |
| Enter your journal art<br>Your journal article may already<br>of your search words. | icle title or DOI | o save time you can search for it here and | claim it. Titles returned may contain <b>any</b> |
| Title or DOI                                                                        |                   |                                            |                                                  |
|                                                                                     |                   |                                            | Skip Search                                      |
|                                                                                     |                   |                                            | Cancel                                           |

#### 3. The 'Tell us more' step

This section contains the Symplectic Elements deposit form. It consists of a series of questions, some of which are required fields and others that are optional.

Useful Tips

- If you are unsure how to answer the questions, hover your cursor over the "?" icon to the right of each field.
- You can re-order the author list by dragging and dropping an author's name into the correct place.
- If the article has a very long author list, you do not need to add all of the authors; the information will be updated on publication. It is helpful if you add all of the Cambridge authors, especially those that hold grants related to the research.
- If you have a cited dataset, you can add the DOI for the dataset to create a link to it in the article's repository record.

#### 4. The 'Link to funding' step

If you have funding that you wish to link to the article, you can do that on the Link Funding Tab. You can search by the grant's title, as in the example here:

| Link funding                                                                                                    |                                                                                                    |                                                                                                    |                                       |                                                        |
|----------------------------------------------------------------------------------------------------|----------------------------------------------------------------------------------------------------|----------------------------------------------------------------------------------------------------|---------------------------------------|--------------------------------------------------------|
| Let's get started                                                                                                    | Tell us more                                                                                                    | Link to funding                                                                                                    | Deposit                               | More actions                                           |
| Make sure your work is linked t<br>Linking your publication to grants will mear<br>you won't need to enter these again. If you | o the relevant grants to stay e<br>n that your publications will automa<br>r grant is not listed here, please co | ligible for future funding<br>atically appear in funder reporting syst<br>ntact the <u>Research Strategy Office</u> . | iems such as <u>Researchfish</u> , so | Not externally funded Grant not listed                 |
| <b>test</b><br>Sutton A, Sairaanhoitaja. Sjukskoterskan                                                                        |                                                                                                    |                                                                                                    |                                       | 1 filter has been set.     Reset filters       Filters |
| Sort by: Title (A to Z)                                                                                                    | 1-1 of 1                                                                                                    | 1                                                                                                    |                                       | Title<br>a phase II study of atez                      |
| Unselect all on page                                                                                                    |                                                                                                    | So Link Selected                                                                                                    | Ś Unlink Selected ↓ Done              | Type<br>Any                                            |
| A Phase Ii Study Of Atezolimab With<br>University of Southampton Research Gi                                                   | Rituximab, Gemcitabine And Oxa<br>Lymphoma Who Are Not Candid<br>rant to Professor Ming-Qing Du, 13              | liplatin In Patients With Relapsed Or F<br>ate For High Dose Therapy Q<br>Mar 2019 - 12 Mar 2022                      | Refractory Diffuse Large B Cell       | Add another Reporting date from                        |
|                                                                                                    | 1-1 of 1                                                                                                    | 1                                                                                                    |                                       | Reporting date to                                      |
|                                                                                                    |                                                                                                    |                                                                                                    |                                       | Related to                                             |
|                                                                                                    |                                                                                                    |                                                                                                    |                                       | Link status Any                                        |
|                                                                                                    |                                                                                                    |                                                                                                    |                                       | Grant number                                           |

To link a grant, tick the box on the left hand side of the grant's name and then click the button 'Link Selected'.

Once you have done this, you should click on 'Done' to complete the link.

| 1-1 01 1                                                         |                                                                                                    |  |  |  |  |
|------------------------------------------------------------------|----------------------------------------------------------------------------------------------------|--|--|--|--|
| Select all on page                                               | Sunink Selected V SUnink Selected V                                                                                                    |  |  |  |  |
| A Phase li Study Of Atezolimab With Rituxir<br>Large B Cell Lymp | A Phase Ii Study Of Atezolimab With Rituximab, Gemcitabine And Oxaliplatin In Patients With Relapsed Or Refractory Diffuse Large B Cell Lymphoma Who Are Not Candidate For High Dose Therapy Q Funds X |  |  |  |  |
| University of Southampton Research Grant to F                    | University of Southampton Research Grant to Professor Ming-Qing Du, 13 Mar 2019 - 12 Mar 2022                                                                                                    |  |  |  |  |

If you cannot locate your grant or you are not externally funded, click on the appropriate option in the 'More Actions' button at the top right hand of the screen, as indicated below:

| Link funding                                                                                                    |                                                                                                    |                                                                                                    |                                     |                          |
|----------------------------------------------------------------------------------------------------|----------------------------------------------------------------------------------------------------|----------------------------------------------------------------------------------------------------|-------------------------------------|--------------------------|
| Let's get started                                                                                                   | Tell us more                                                                                                    | Link to funding                                                                                                    | Deposit                             | More actions             |
| Make sure your work is link<br>Linking your publication to grants will i<br>you won't need to enter these again. It | ed to the relevant grants to stay of<br>mean that your publications will autom<br>f your grant is not listed here, please c | eligible for future funding<br>atically appear in funder reporting syste<br>ontact the <u>Research Strategy Office</u> , | ms such as <u>Researchfish</u> , so | Not externally funded    |
| test<br>Sutton A, Sairaanhoitaja. Sjukskoterskan                                                                    |                                                                                                    |                                                                                                    |                                     | 0 filters have been set. |
| Sort by: Title (A to Z)                                                                                             | ,<br>1-10 of 24                                                                                                    | 4787                                                                                                    | 1 2 - 2479                          | Title                    |
| Select all on page                                                                                                  |                                                                                                    | S Link Selected                                                                                                    | Unlink Selected V Done              | Any 🗸                    |

#### 5. The 'Deposit' step

Once you have completed the deposit form and either linked your funding or specified that there is no funding, or no external funding, you will move on to the final step, which is to deposit the file.

Now you need to:

- Upload your manuscript file,
- Select the correct version from the drop down list (e.g., accepted version, published version) and then
- Click on 'Use this file'

#### Deposit publication: test Deposit You are about to deposit this journal article to Apollo Deposit advice 1. Prepare deposit (step 1 of 2) Institutional advice Upload a file Once you have deposited your files, they will be sent to the Open Choose a file from your local machine Access service. They will then review your submission, contact you if Choose file: Choose File Itr\_aamdepositsf...v1\_20170331 (1).pdf there are any issues, and make your files live in Apollo, the University's Open Access repository. File version: ~ [None] Deposit Without Files Use this file Please upload your Skip this step accepted manuscript AUTHOR MANUSCOR The Open Access Team will review your files and archive them in Apollo, the University's open access repository. Manuscripts are typically issued in Apollo within 2-3 business days of upload. You may upload your published paper if it was published **gold open access** with a Creative Commons licence like CC BY or CC BY-NC-ND. @**!**\$9 ٢ (cc) ERSION OF

If you would also like to deposit supplementary files in addition to your article, you can do this once you have added your article files by clicking on '+Upload another file'.

1. Prepare deposit (step 1 of 2)

| 1 local file has been selected:                                                                                        |  |  |  |  |  |
|----------------------------------------------------------------------------------------------------|--|--|--|--|--|
| TEST.docx X<br>Accepted version                                                                                        |  |  |  |  |  |
| + Upload another file                                                                                                  |  |  |  |  |  |
| 2. Complete deposit (step 2 of 2)                                                                                      |  |  |  |  |  |
| By depositing, you confirm that you agree to the <u>Apollo Repository</u><br><u>Deposit Licence Agreement</u> licence. |  |  |  |  |  |
| Deposit                                                                                                    |  |  |  |  |  |

Skip this step

Once you have added your files, you will move onto the last step in the process, which is to finalise the deposit. You do this by clicking on the 'Deposit' button, as shown below:

### 1. Prepare deposit (step 1 of 2)

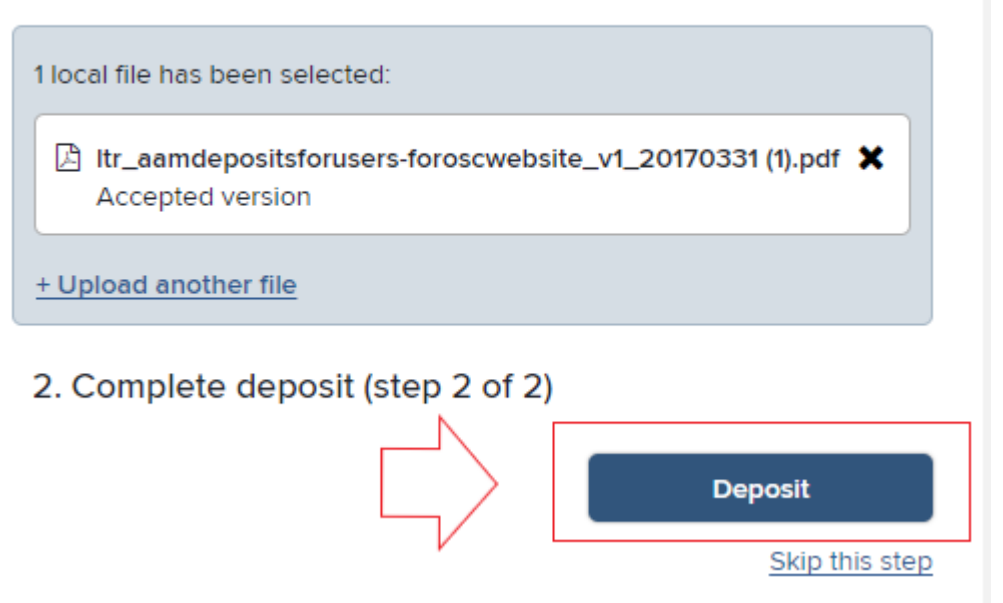

You can check the status of the deposit by clicking on 'View your publication details' as shown below.

#### Thank you

| o more with thi | s journal article:           |  |                              |  |
|-----------------|------------------------------|--|------------------------------|--|
| Q v             | iew your publication details |  |                              |  |
| ou could also:  |                              |  |                              |  |
| 8               | Go to your home page         |  | Deposit claimed publications |  |

This will redirect you to a summary for your deposit, which displays key bibliometric information about the article, as show below:

|    |                                                          | JOURNAL ARTI<br>te:<br>Sutton A se<br>20 TTR: Traduction, Term | cue 2 0<br>st<br>e details (1)<br>ninologie et Redaction |              |                              |                    |
|----|----------------------------------------------------------|----------------------------------------------------------------|----------------------------------------------------------|--------------|------------------------------|--------------------|
|    |                                                          |                                                                |                                                          |              |                              |                    |
| DA | ATA SOURCES                                              |                                                                |                                                          | 9 <u> </u> 6 |                              | ľ                  |
| 1  | P Manual                                                 | test                                                           | ☆                                                        | ^            | REPORTIN                     | IG DATE            |
|    | ID: 495486AE-069A-4B9F-                                  | 9901-543080A3D211 More source info                             |                                                          |              | Date not s                   |                    |
|    | Title:                                                   | test                                                           |                                                          |              | 4                            | ŧ.                 |
|    | Is the corresponding author<br>affiliated to Cambridge?: | Yes                                                            |                                                          |              | RELATIO                      | NSHIPS             |
|    | Does your paper<br>acknowledge funding?:                 | UKRI                                                           |                                                          |              | Grants                       | 1 >                |
|    | Rights Retention Strategy                                | This publication is not covered by RRS                         |                                                          |              | Users                        | 1 >                |
|    | Abstract or first paragraph:                             | test                                                           |                                                          |              | CREATE                       | NEW                |
|    | Authors:                                                 | Sutton, Alexia                                                 |                                                          |              |                              |                    |
|    |                                                          | see details (1)                                                |                                                          |              |                              | 2                  |
|    | Journal:                                                 | TTR: Traduction, Terminologie et Redaction                     |                                                          |              | HISTO                        | ORY                |
|    | Publisher:                                               | Universite du Quebec a Trois-Rivieres, Dep. des Langues Mode   | rnes                                                     |              | 28 Jul 2022 e File depr      | osited to the      |
|    | ISSN:                                                    | 0835-8443                                                      |                                                          |              | 10:04 "Apollo" r<br>"TEST.do | epository:<br>     |
| ζ  | Apollo                                                   | test                                                           | -4 ☆                                                     | ~            | () Alexia                    | a Sutton           |
|    |                                                          |                                                                |                                                          |              | 28 Jul 2022 • Removed        | d "Funded by" link |

The repository summary confirms whether the item is live in Apollo or not.

| REPOSITORY                    |                                      |                      |           |
|-------------------------------|--------------------------------------|----------------------|-----------|
|                               | APOLLO (1)                           |                      |           |
|                               |                                      |                      | C         |
|                               | FIRST DEPOSIT: 15 AUG 202            | 22                   |           |
| TEST.docx<br>Accepted version | Last refreshed: 15 Aug 2022 15:02:19 | DEPOSITED (NOT LIVE) | REDEPOSIT |

## What happens next?

The Open Access Team will review your deposit, set an embargo on the files if necessary and then make the deposit live in the repository. They will send you an email giving you the repository link for the paper as well as any payment and funder compliance advice.